# **Passkey Set-up and Login**

The Passkey option is available as a security method for all users signing into Research.gov. You can only use this security method if you have a mobile device.

- Passkey: Verify
- Passkey: Set up
- Passkey: Signing In

Kesear

ONLINE GRANTS MANAGEMENT FOR THE NSF COMMUNITY

#### **Passkey: Verify**

- 1. Open Research.gov
- 2. Click Sign In located at the top of the screen to enter NSF account credentials
- 3. Click Sign In Using NSF Credentials.

| • NSE Hoor Sign In                                                                                  |                                                                    |                                        |
|----------------------------------------------------------------------------------------------------|--------------------------------------------------------------------|----------------------------------------|
| Change a secure method to sign in to your NGE second                                                | unt in Desearch gau                                                |                                        |
| Choose a secure method to sign in to your NSF accord                                                | unt in Research.gov                                                |                                        |
| NSF Credentials                                                                                     | Organization Credentials                                           | Login.gov Credentials                  |
| Uses NSF ID or Primary Email address                                                                | Directs you to sign in to your organization                        | Directs you to sign in using login.gov |
| <ul> <li>Step-by-step verification using your<br/>phone, app, security key or biometrics</li> </ul> | Redirects you back to Research.gov                                 | Redirects you back to Research.gov     |
| Learn more <u>About Research.gov Sign In</u> or                                                     |                                                                    | or                                     |
|                                                                                                    | Select an Option                                                   | <b>U</b> LOGIN.GOV                     |
| Sign In Using NSF Credentials                                                                       | Sign In Using Organization Credentials                             | Sign In Using login.gov Credentials    |
| New to NSF? Register                                                                                | Don't see your organization? Learn more / Register<br>for InCommon |                                        |

- 4. Enter your Primary Email Address or NSF ID and click Next
- 5. Enter your password then click Verify

| U.S. Nutional<br>Science<br>Foundation | US. Nrional<br>Source<br>Foundation                               |
|----------------------------------------|-------------------------------------------------------------------|
| Sign In                                | A john.doe@gmail.com<br>Verify it's you with a security<br>method |
| Primary Email Address or NSF ID        | Select from the following options                                 |
| john.doe@gmail.com                     | Email<br>F***t@nsf.gov →                                          |
| Next                                   | Password →                                                        |
| Unlock account?<br>Need Help ? 团       | Need Help ? ⊉<br>Back to sign in                                  |

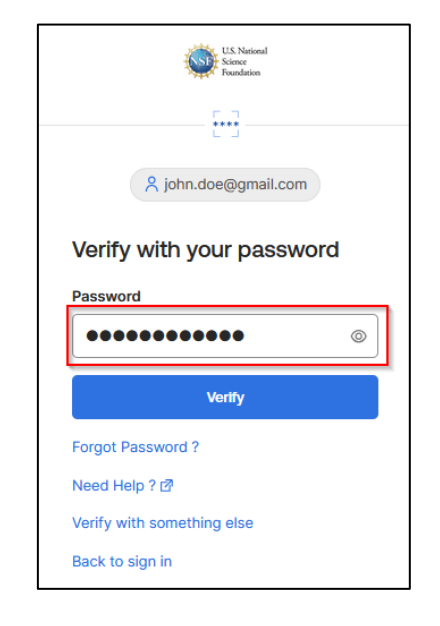

## **Passkey Set-up and Login**

If you are setting up a security method for the first time on your account, you will be prompted to verify your account via

- email. Your email address is another form of verification used to ensure you are the account owner.
  - 6. Click Send me an email.
  - Once you click on Send me an email, you will receive a one-time verification code email from <u>nsfextloginnoreply@nsf.gov</u> to your Primary Email address you used when you registered for Research.gov. <u>Note:</u> If you prefer to use a code instead, you can click Enter a verification code instead. Enter the 6-digit code at the bottom of the Account password reset email then click Verify.

| U.S. National<br>Science<br>Foundation     | U.S. National<br>Science<br>Fromitation         | U.S. National<br>Science<br>Foundation                                                      |
|--------------------------------------------|-------------------------------------------------|---------------------------------------------------------------------------------------------|
| 🕎                                          | <u>\</u>                                        |                                                                                             |
| 옥 john.doe@gmail.com                       | 옷 john.doe@gmail.com                            | A john.doe@gmail.com                                                                        |
|                                            |                                                 | Verify with your email                                                                      |
| Get a verification email                   | Verify with your email                          | We sent an email to F***t@nsf.gov. Click<br>the verification link in your email to continue |
| Send a verification email to F***t@nsf.gov | We sent an email to F***t@nsf.gov. Click        | or enter the code below.                                                                    |
| by clicking on "Send me an email".         | the verification link in your email to continue | Enter Code                                                                                  |
|                                            |                                                 | 825410                                                                                      |
| Send me an email                           | Enter a verification code instead               | Verify                                                                                      |
| Need Help ? 12                             | Need Help ? ⊠                                   | Need Help ? 🗗                                                                               |
| Back to sign in                            | Back to sign in                                 | Back to sign in                                                                             |

8. Click **Sign In** from the email. After you click on **Sign In**, you will be required to set up an additional security method. (Your security methods displayed will depend on your role(s))

| [ ACPT ] - NSF One time verification - code   |                                                                                                    |
|-----------------------------------------------|----------------------------------------------------------------------------------------------------|
| N Insfextloginnoreply<br>To: FL-Exchange_Test |                                                                                                    |
|                                               | H John Dae.<br>The have requested an email link to sign in to Research.gov at the U.S.<br>National Science Foundation. To finish signing in, click the button below or<br>the provided code.<br><b>Sign In</b><br>This link explices in 10 minutes.<br>Cant use the link? Enter a code instead <b>B25410</b><br><b>Nead Days</b><br>M you need assistance or you did not request this email link, please contact<br>the NSF IT Service Desk at 1 (800) 381-1532 or Rgov@nsf.gov |

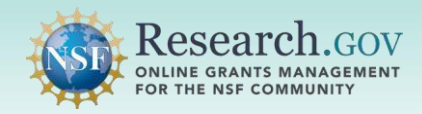

9. The Set-up security methods menu appears

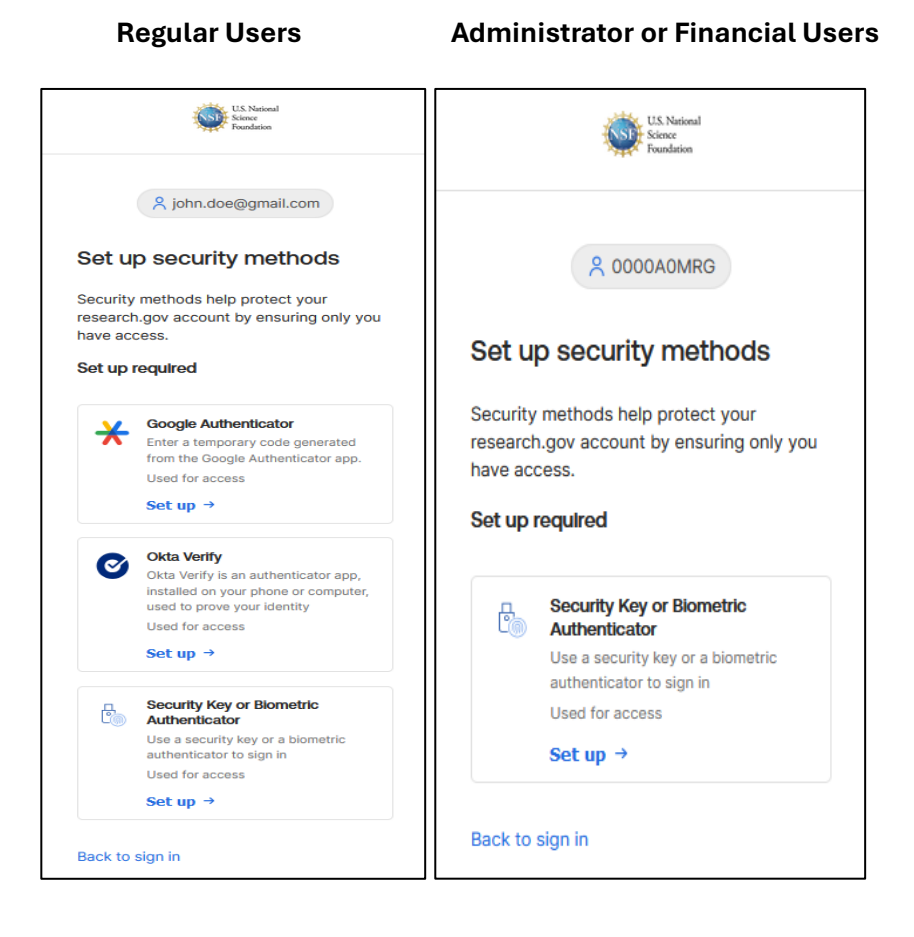

## Passkey: Set up

1. Click Set up.

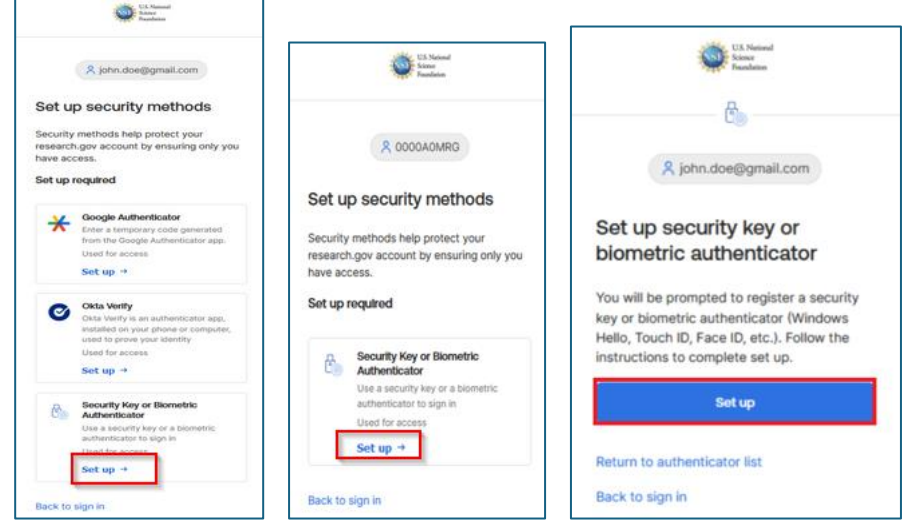

- 2. Select Use another device.
- 3. Select iPhone, iPAD, or Android device and click Next.
- 4. If your system does not have Bluetooth turned on, you will be prompted to turn it on.

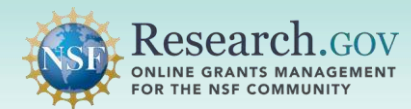

# Passkey Set-up and Login

| ♥ Windows Security X<br>Making sure it's you<br>Let's save a passkey on this device to sign in to<br>alacpt.nt/gov" as eni@gmail.com".<br>This request comes from the app "firefox.exe" by "Mozilla<br>Corporation". | <ul> <li>Windows Security ×</li> <li>Choose where to save this passkey</li> <li>iPhone, iPad, or Android device</li> <li>iPhone, iPad, or Android device</li> </ul> | <ul> <li>Windows Security ×</li> <li>Turn on Bluetooth?</li> <li>To save this passkey, we'll need to temporarily turn on Bluetooth.</li> <li>We'll turn it off again when we're done.</li> </ul> |
|----------------------------------------------------------------------------------------------------|----------------------------------------------------------------------------------------------------|----------------------------------------------------------------------------------------------------|
| Scan your finger on the fingerprint reader.                                                                                                    | More choices                                                                                                    | ×                                                                                                    |
| Fingerprint                                                                                                    | Security key This Windows device                                                                                                    | Bluetooth is off<br>Choose a different device                                                                                                    |
| Cancel                                                                                                    | Next Cancel                                                                                                    | Turn on Bluetooth Cancel                                                                                                    |

- 5. Use your mobile device to scan the QR code on your system.
- 6. Once the QR code is scanned, you will see a "Use Passkey" message.
- 7. Tap the Use Passkey message.
- 8. Once set-up is complete, you should see the screen below on your system.
- 9. Follow the prompts on your mobile device. Your mobile device will require you to sign in using the same unlock feature on your phone.

| Windows Security      ×                                                    |                                                                            |                                                           |
|----------------------------------------------------------------------------|----------------------------------------------------------------------------|-----------------------------------------------------------|
| iPhone, iPad, or Android device                                            |                                                                            |                                                           |
| Scan this QR code to save a passkey for al.acpt.nsf.gov on<br>your device. | Windows Security ×                                                         |                                                           |
| This request comes from the app "firefox.exe" by "Mozilla<br>Corporation". | iPhone, iPad, or Android device                                            |                                                           |
| ELECTRONIC DATE:                                                           | Scan this QR code to save a passkey for al.acpt.nsf.gov on<br>your device. |                                                           |
|                                                                            | This request comes from the app "firefox.exe" by "Mozilla<br>Corporation". |                                                           |
|                                                                            | l                                                                          | Windows Security                                          |
|                                                                            | Device connected!                                                          | Passkey saved                                             |
|                                                                            | Continue on your device                                                    | You can now use your device to sign in to al.acpt.nsf.gov |
| Cancel                                                                     | Cancel                                                                     | ОК                                                        |

**Note:** Depending on your role, you may get prompted to set up additional security methods. If you choose not to at this time, click **Continue**.

10. You will be authenticated and navigated to the application you are trying to access.

### Passkey: Signing In

**Note:** Before authenticating with a Passkey, you will be required to enter in your NSF account's Primary Email address and password.

1. Select the Security Key or Biometric Authenticator to use the Passkey option.

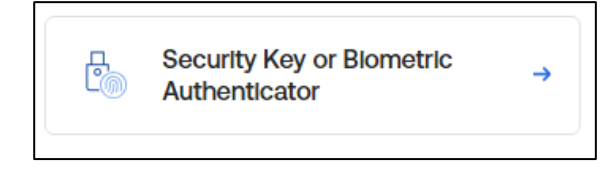

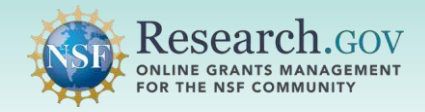

3. Select the device name (i.e. Pixel 7 Pro) where the passkey is saved.

**Note:** If you used an iphone to save passkeys you will not see your phone listed, instead you need to click on '**iPhone, iPAD, or Android device**' and scan the QR code when prompted

| Use a saved passkey for al.acpt.nsf.gov        |   |
|------------------------------------------------|---|
| Windows Hello or external security key         | > |
| Pixel 7 Pro                                    | > |
| Use a different phone, tablet, or security key | > |

- 4. Use your mobile device's unlock feature to unlock your phone. This is for the passkey option.
- 5. Once you unlock your mobile device, you will be authenticated and navigated to the application you are trying to access.